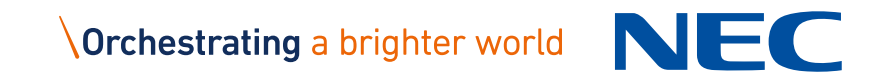

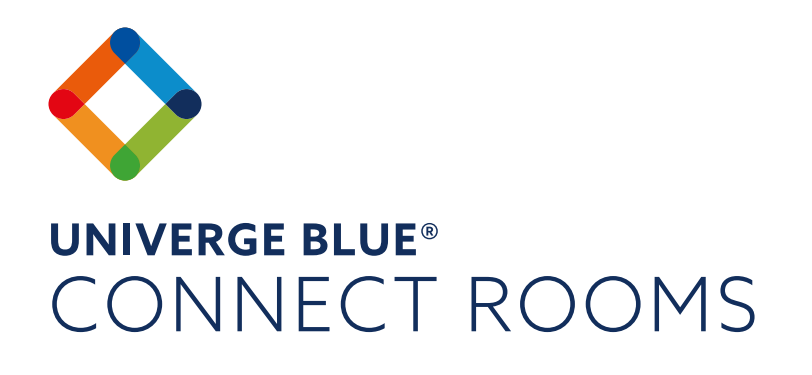

User Guide

# **UNIVERGE BLUE CONNECT ROOMS USER GUIDE** START & JOIN MEETINGS

Welcome to UNIVERGE BLUE CONNECT ROOMS! This guide will help walk you through the main great features CONNECT ROOMS provides and how to use them. CONNECT ROOMS works with existing audio and video equipment and only requires a small PC and controller tablet, all of which are available off-the-shelf. Since CONNECT ROOMS is fully integrated with UNIVERGE BLUE CONNECT, it brings unrivaled simplicity for end-users and IT managers.

. .

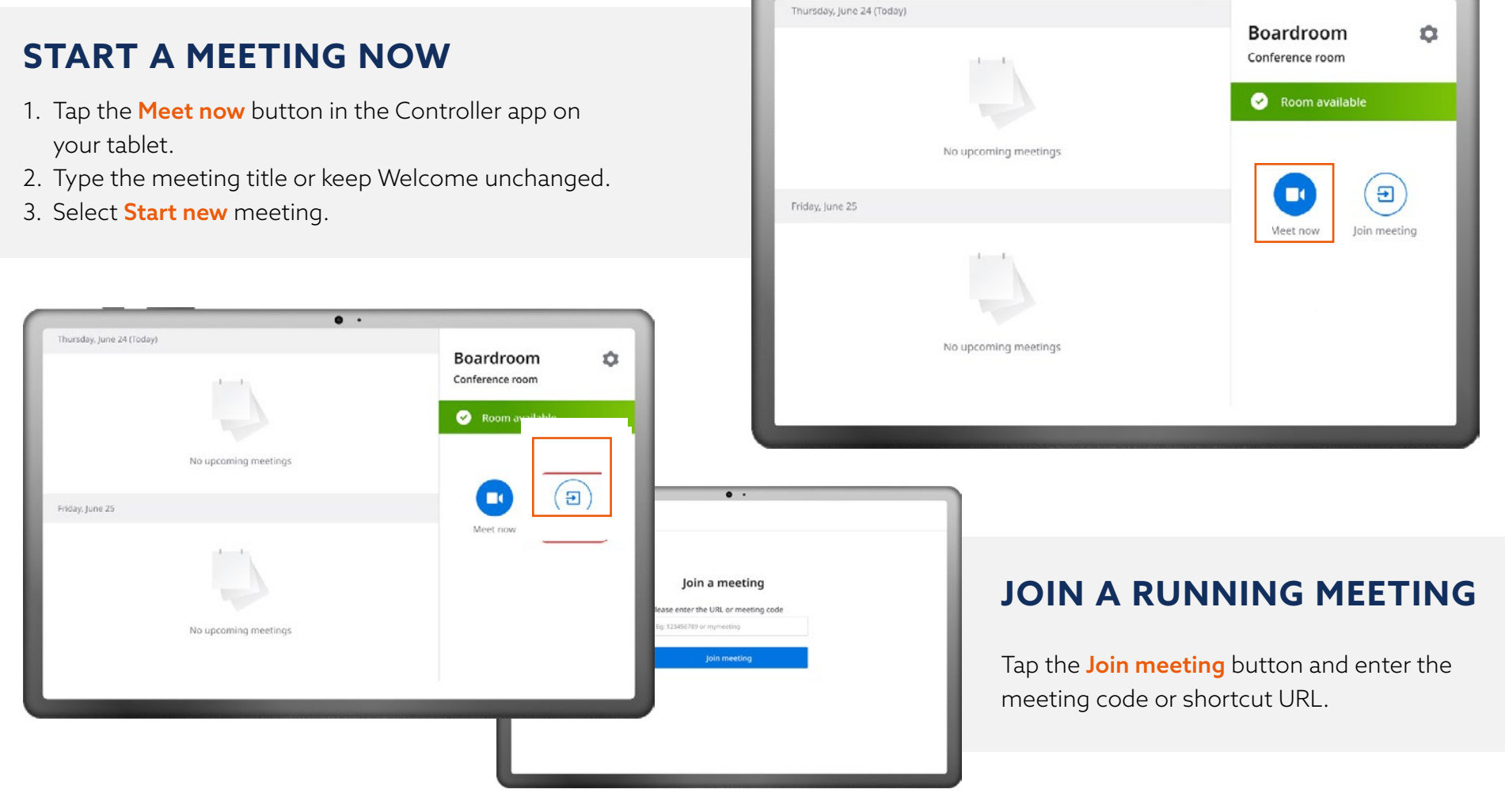

# SCHEDULE MEETING

When a calendar is enabled in UNIVERGE BLUE CONTROL PANEL, you can schedule an event for the CONNECT ROOMS conference room.

- Add your UNIVERGE BLUE MEET shortcut URL to the Location field by clicking the UNIVERGE BLUE MEET icon (Outlook<sup>®</sup> add-in), or manually.
- 2. Add the necessary CONNECT ROOMS **Resource Mailbox** as an attendee.

| ➢<br>Send | Title                             | Welcome                    | Select Attendees and Resources: Search Results - Company Address List |          |                                 |             |       |                |               |              |     |
|-----------|-----------------------------------|----------------------------|-----------------------------------------------------------------------|----------|---------------------------------|-------------|-------|----------------|---------------|--------------|-----|
|           | Required                          |                            |                                                                       |          | Search:  All columns  Name only |             |       | Address Book:  | Address Book: |              |     |
|           |                                   |                            |                                                                       |          | Room - Demo                     |             | - ×   | Search Results | Company A     | Address List |     |
|           | Optional                          |                            |                                                                       | _        | Name                            | 20          | Title | Busines        | i Phone       | Location     | Dep |
|           | Start time                        | Sat 12/31/2022             | 6:00 PM                                                               | *        |                                 |             |       |                |               |              |     |
|           | End time                          | Sat 12/31/2022             | 6:30 PM                                                               | •        |                                 |             |       |                |               |              |     |
|           | Location                          | Online: https://meetuniver | ge.blue/                                                              | Phone: + |                                 |             |       |                |               |              |     |
|           |                                   |                            |                                                                       |          |                                 |             |       |                |               |              |     |
|           |                                   |                            |                                                                       |          | <                               |             |       |                |               |              |     |
|           | lease type agenda above this line |                            |                                                                       |          |                                 | Room - Demo |       |                |               |              |     |
| Please ty | pe agenua abo                     |                            |                                                                       |          | Optional                        |             |       |                |               |              |     |
| Please ty | the online n                      | eeting                     |                                                                       |          |                                 |             |       |                |               |              |     |

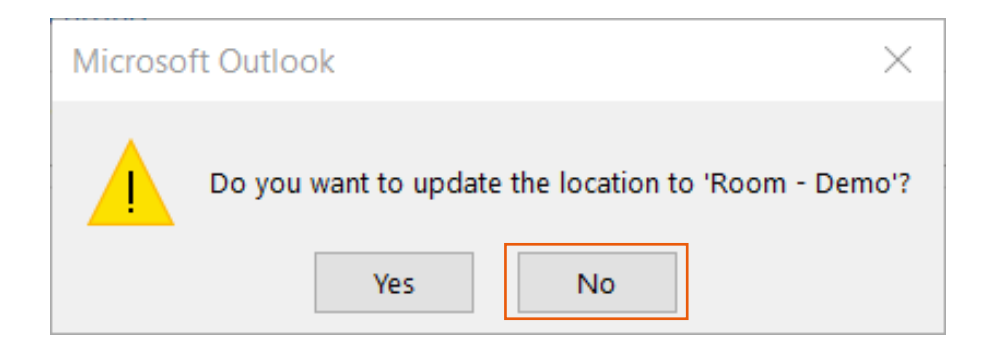

**Please note:** if Outlook asks you to update location link with Room info click **No** 

(Location field must contain UNIVERGE BLUE MEET URL)

# START/JOIN A SCHEDULED MEETING AS THE HOST IF THE CONNECT ROOMS CONFERENCE ROOM WAS INVITED

- Find the meeting you want to start/join in the Upcoming Events section.
- 2. Tap Start/Join

(the button becomes active 15 minutes before the meeting).

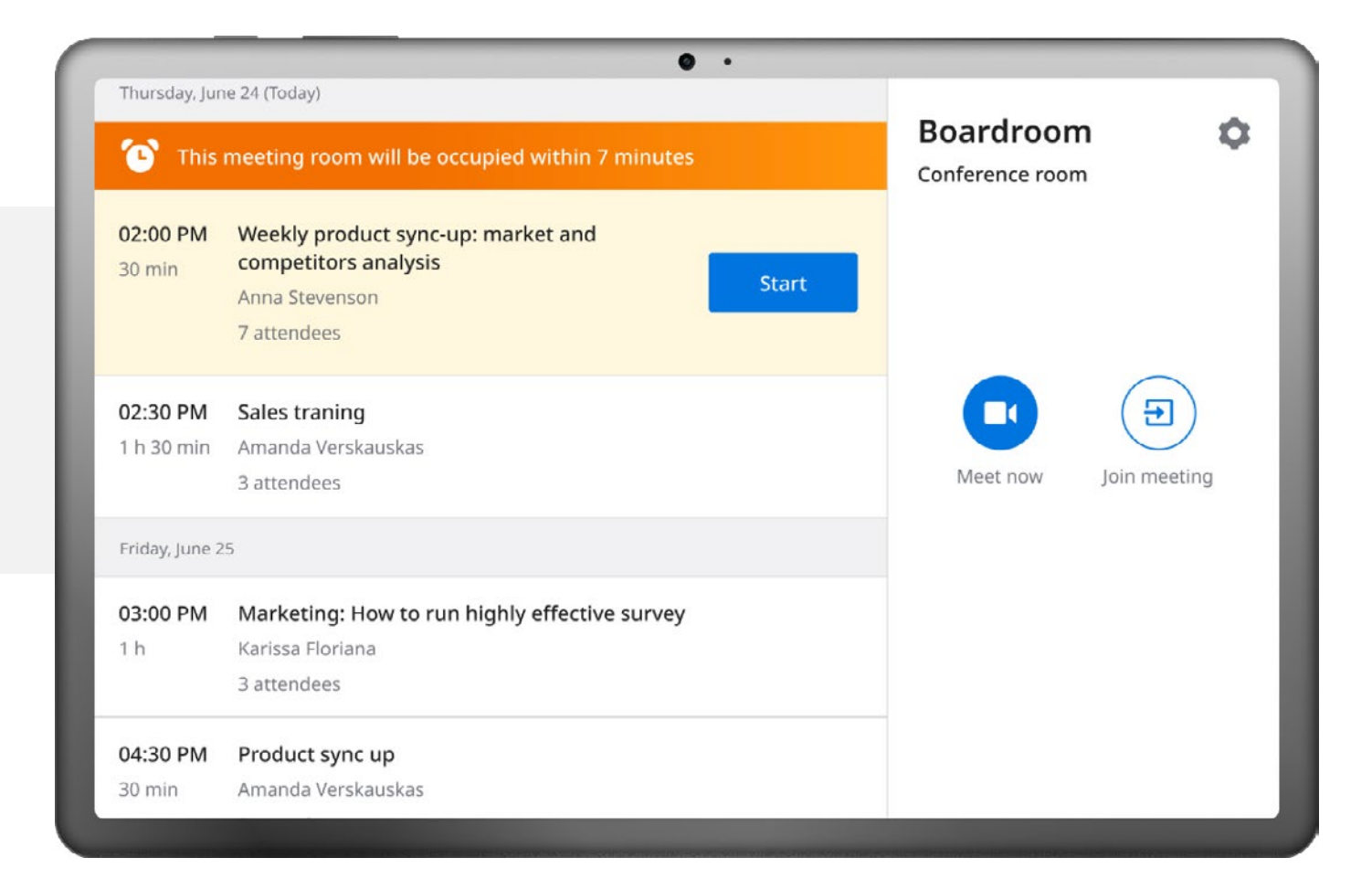

# MANAGE YOUR MEETING

#### **View Meeting Information**

To view the **Meeting information**, tap the **Info** button in the upper left corner.

- Meeting URL
- Meeting's phone number
- PIN

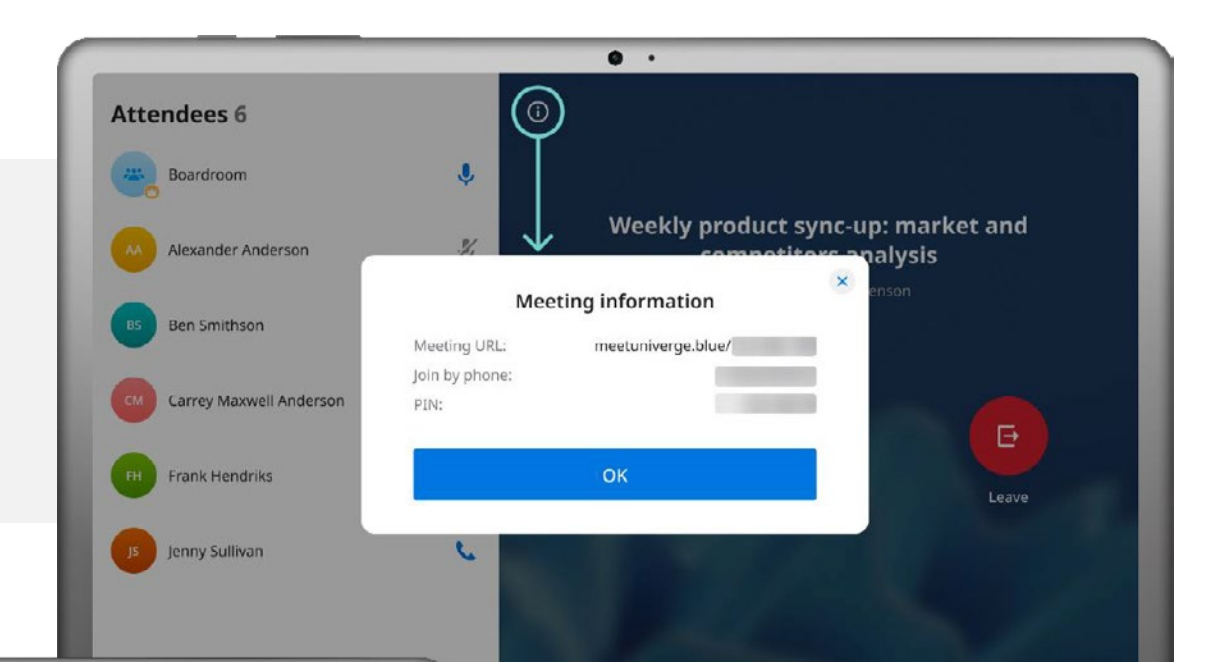

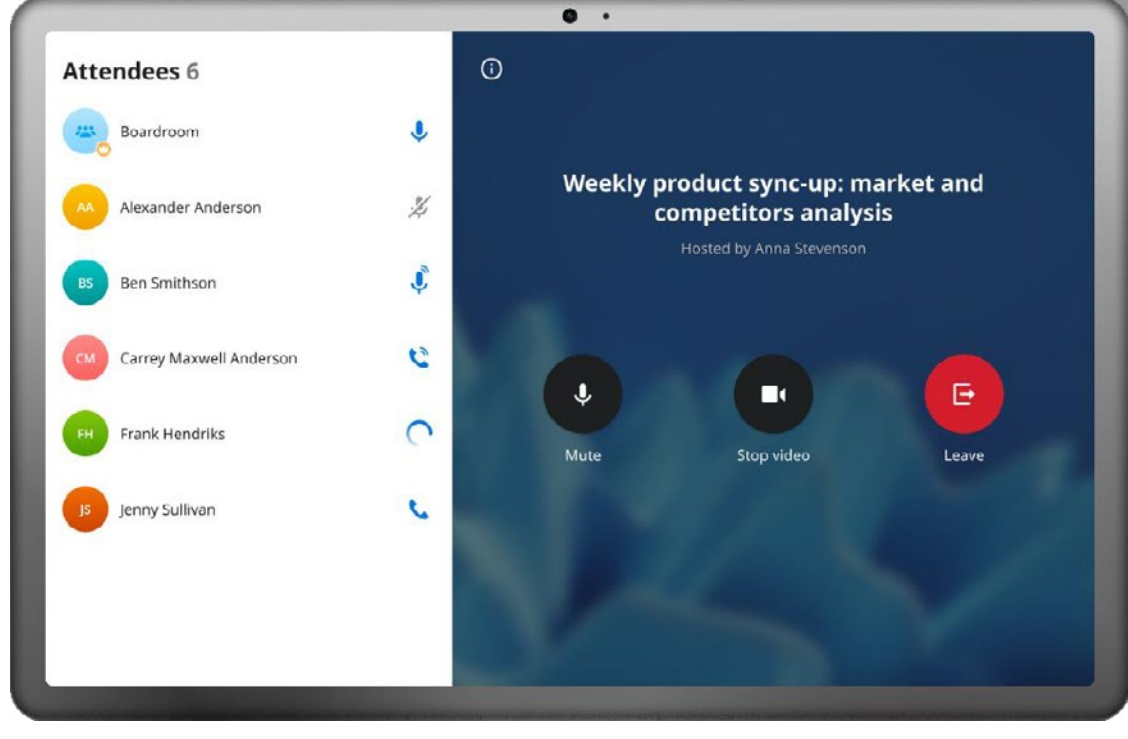

#### **View Attendee List**

The list of meeting attendees is located on the left of the screen.

See who joined your meeting and how their audio is connected to the meeting.

# **MANAGE WEB CAMERA & MICROPHONE**

To turn the microphone on/off, tap the **Unmute/Mute** button.

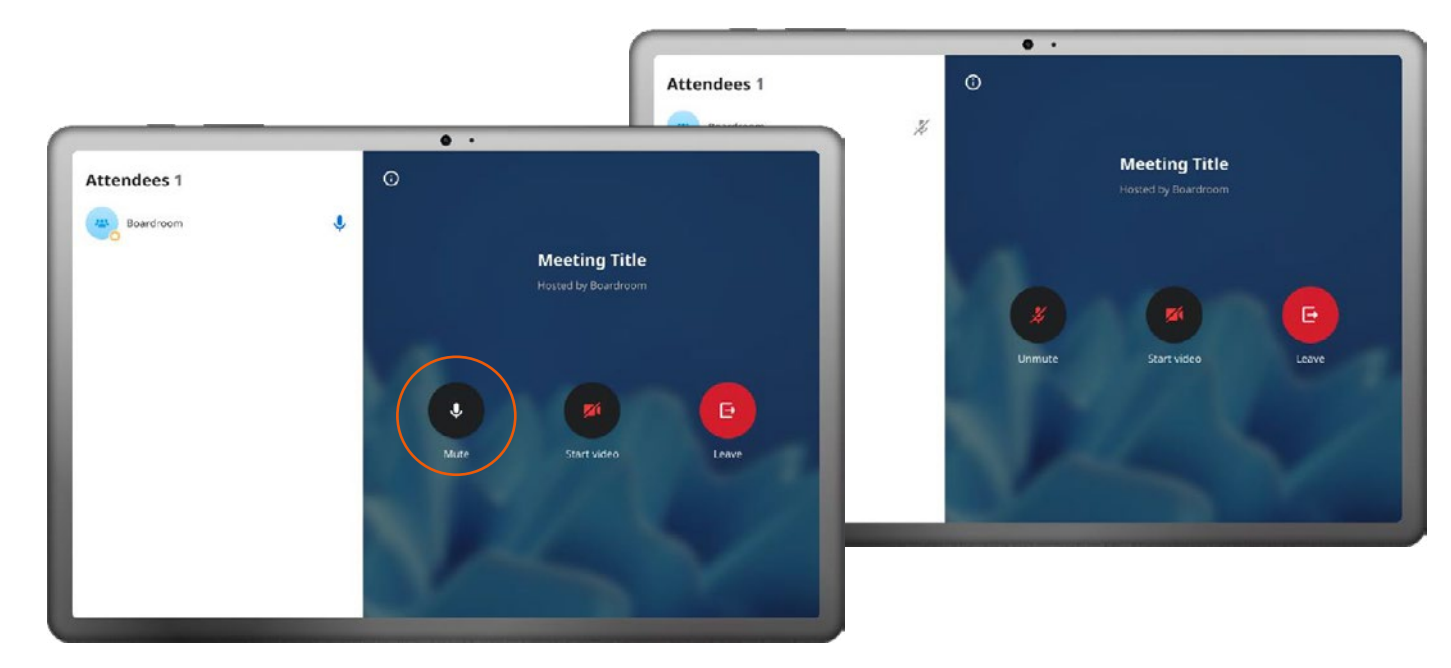

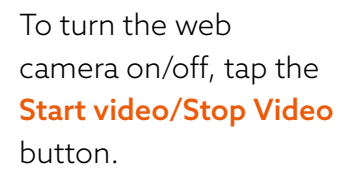

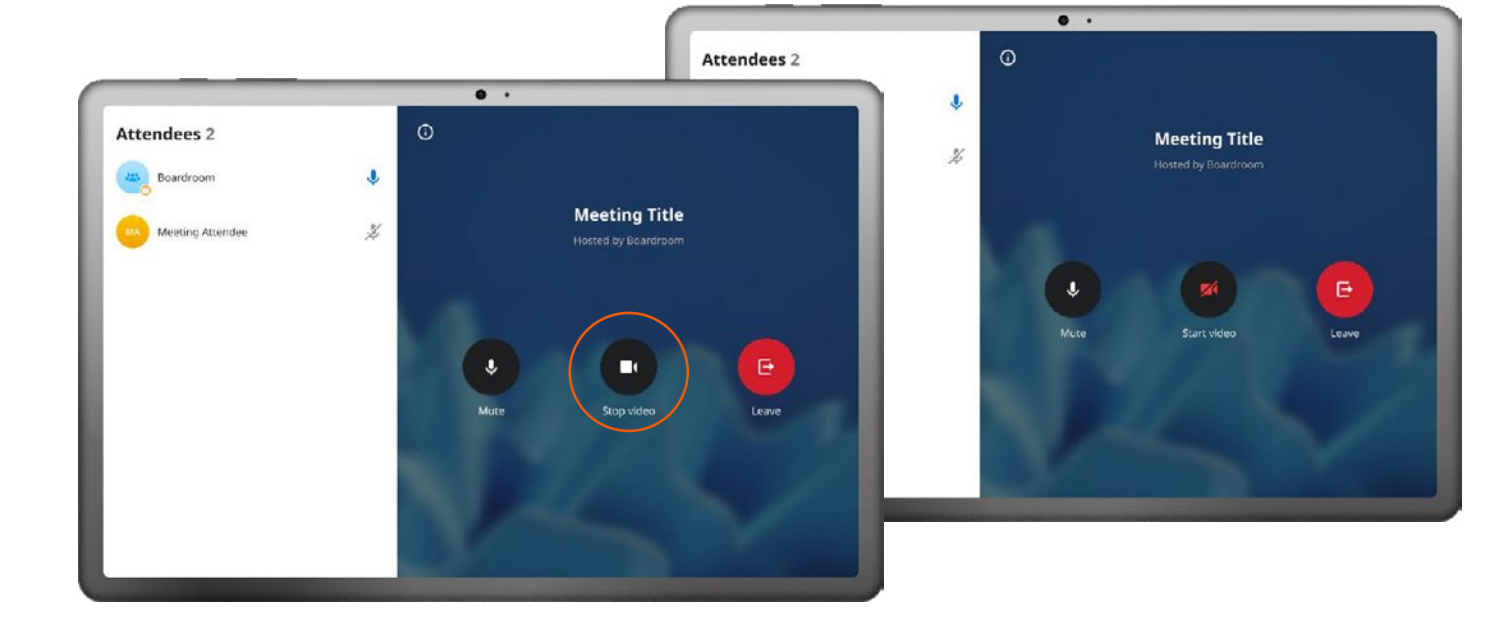

# **CONTENT SHARING**

To share your content, you need to:

- 1. Join the meeting from your laptop
- 2. Mute your mic and lower your speaker volume to prevent echo
- 3. Share media from your laptop as you would in a normal meeting

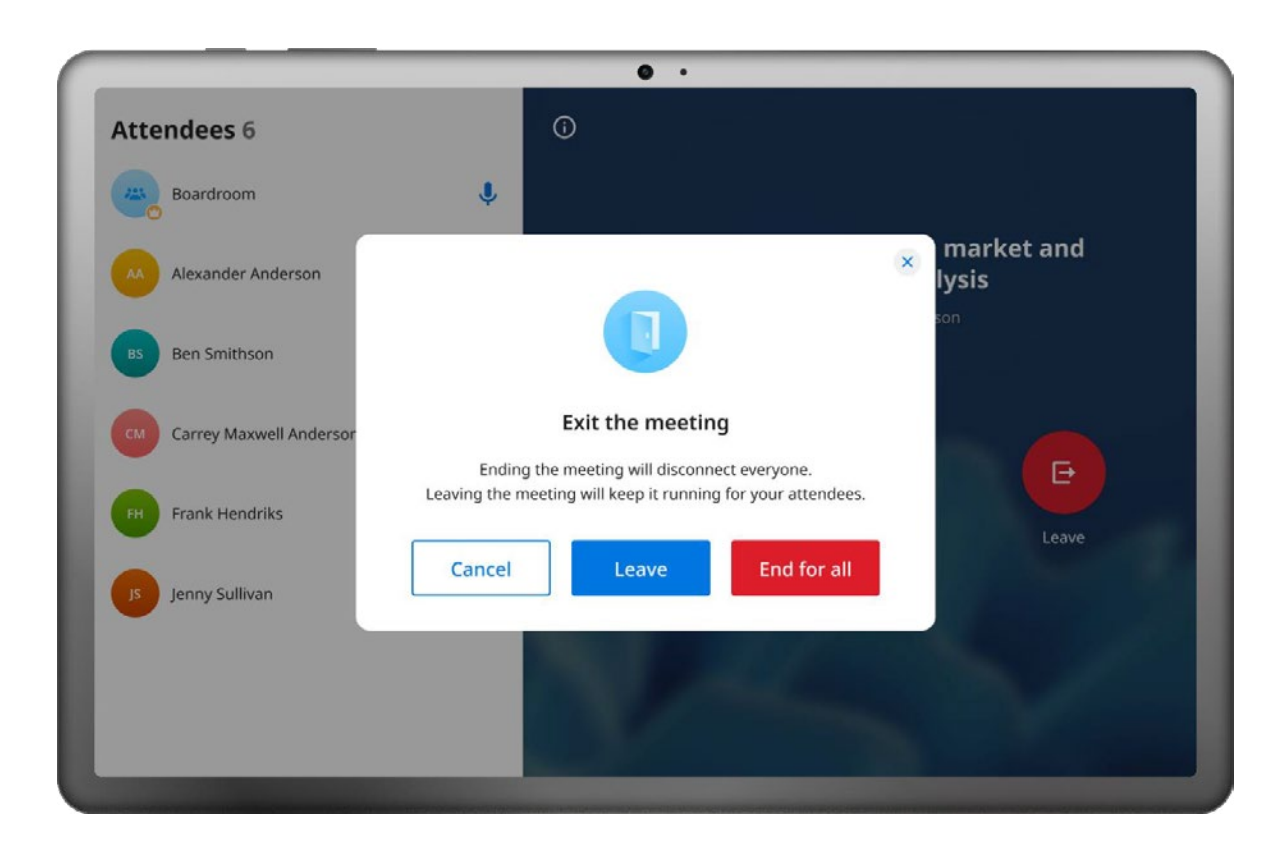

### ENJOY USING UNIVERGE BLUE CONNECT ROOMS!

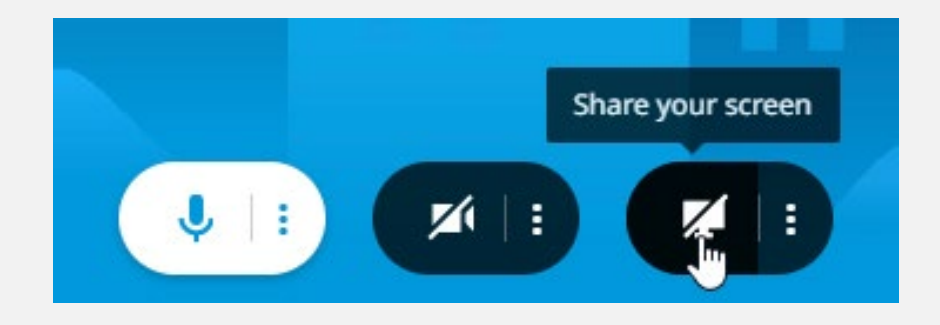

# **LEAVE/END MEETING**

To open the Leave/End menu, tap the Leave button.

**Cancel** – this option closes the Leave/End menu. The meeting remains active for the CONNECT ROOMS conference room and all participants.

**Leave** – this option disconnects the CONNECT ROOMS conference room from the meeting but leaves the meeting active for other attendees.

**End for all** – this option will end the current meeting for all participants. This button is only available for the meetings where CONNECT ROOMS conference room is the host (CONNECT ROOMS conference room started an instant meeting or was invited to a scheduled meeting).

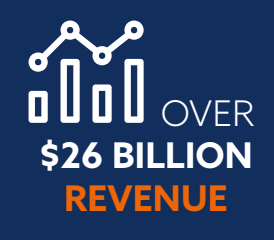

**75 MILLION** 

**GLOBAL USERS** 

**COUNTRIES** 

technological innovation to empower people, businesses and society.

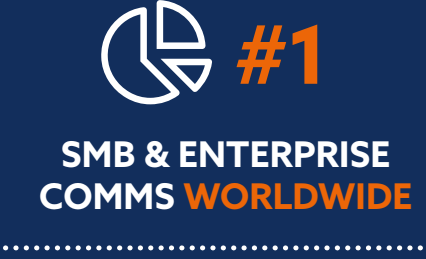

GLOBAL 100 MOST SUSTAINABLE COMPANIES IN THE WORLD (CORPORATE KNIGHTS)

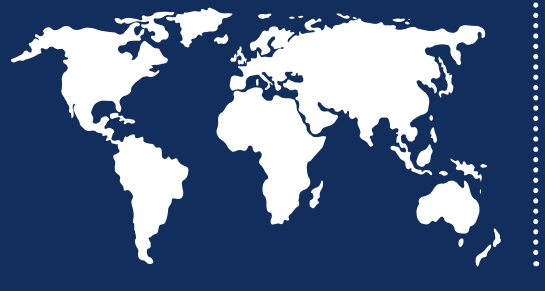

LEADER IN BIOMETRICS

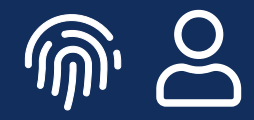

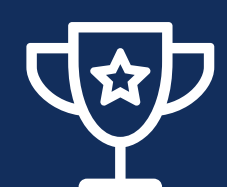

RECOGNIZED AS A LEADER BY FROST & SULLIVAN IN ENTERPRISE COMMUNICATIONS TRANSFORMATION

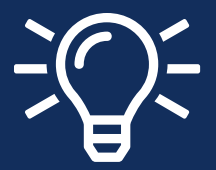

TOP 100 GLOBAL INNOVATORS (THOMSON REUTERS)

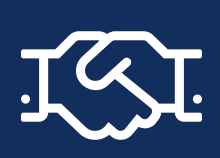

**4,000+** CHANNEL PARTNERS

107,000 TEAM MEMBERS WORLDWIDE

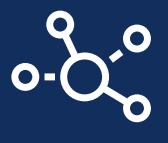

For further information please contact NEC Corporation of America or:

Americas (US, Canada, Latin America) NEC Corporation of America www.necam.com

NEC

without notice.

EMEA (Europe, Middle East, Africa) NEC Enterprise Solutions www.nec-enterprise.com

About NEC Corporation – NEC Corporation is a leader in the integration of IT and network technologies that benefit businesses and people around the world. By providing a combination of products and solutions that cross utilize the company's experience and global resources, NEC's advanced technologies meet the complex and ever-changing needs of its customers. NEC brings more than 120 years of expertise in

NEC is a registered trademark of NEC Corporation. All Rights Reserved. Other product or service marks mentioned herein are the trademarks of their respective owners. Models may vary for each country, and due to continuous improvements this specification is subject to change

© Copyright 2022. All Rights Reserved.

**Australia** NEC Australia Pty Ltd **au.nec.com**  Asia Pacific NEC Asia Pacific www.nec.com.sg Corporate Headquarters (Japan) NEC Corporation www.nec.com